## Sync your Starfish & Outlook Calendars

| 1 | Submit a <u>ticket</u> and request that Starfish be given access to your Outlook calendar and mailbox.                                                                                                    |
|---|----------------------------------------------------------------------------------------------------|
| 2 | Click Starfish in the upper-left hand corner and click on your name.                                                                                                    |
| 3 | Select APPOINTMENT PREFERENCES and scroll to CALENDAR SYNC.                                                                                                    |
| 4 | If you do not want your office hour blocks to show up on your Outlook calendar, uncheck CHANGE TO MY OFFICE HOURS/GROUP SESSIONS.                                                                                           |
| 5 | Check <b>READ BUSY TIMES FROM MY OUTLOOK CALENDAR.</b> This must be done after UIT has enabled syncing between your two calendars. Note: The instructions within "Click here for further instructions" do not apply to UND. |
| 6 | Click SAVE CHANGES.                                                                                                    |